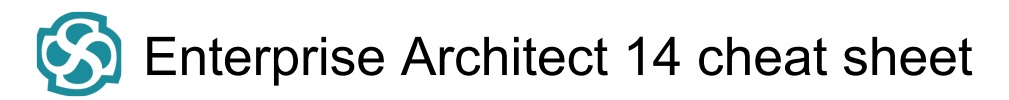

### **Opening Projects**

| Ctrl + N           | Create a new Enterprise<br>Architect project. |
|--------------------|-----------------------------------------------|
| Ctrl + O           | Open an Enterprise Architect project.         |
| Ctrl + Shift + F11 | Reload the current project.                   |

# Adding Objects to the Project

| Ctrl + Shift + M   | Add a new model to the project, using the Model Wizard. |
|--------------------|---------------------------------------------------------|
| Ctrl + Insert      | Add a new diagram to a<br>Package.                      |
| Ctrl + M           | Add a new element to a<br>Package.                      |
| Shift + F3         | Create a new element of the same type as the last.      |
| Ctrl +             | click                                                   |
| Ctrl + Shift + T   | Add a Tagged Value to an element.                       |
| Ctrl + Shift + F9  | Add an attribute to an element.                         |
| Ctrl + Shift + F10 | Add an operation to an element.                         |
| Ctrl + F11         | Add other types of feature to an element.               |
| Insert             | Insert a new feature after the<br>current selection.    |

# Locating Information

| Ctrl + F, or Ctrl +<br>Alt + A | Search for items in the project (search in the model).                                                                                    |
|--------------------------------|----------------------------------------------------------------------------------------------------|
| Ctrl + Shift + F               | Opens the Find in Files window<br>at the 'Find File' tab, which you<br>use as a File System Explorer to<br>quickly locate specific files. |
| Ctrl + Shift + Alt +           | Search files for data names and                                                                                                    |
| F                              | structures.                                                                                                    |
| Alt + G                        | Locate the selected element in the Project Browser.                                                                                       |
| Shift + Alt + G                | Locate a selected object in the Project Browser.                                                                                          |
| Ctrl + U                       | Locate diagrams in which the element is used.                                                                                             |

# **Copying and Pasting**

| Ctrl + Space     | Add a single element to the clipboard list.                                                                                                    |
|------------------|----------------------------------------------------------------------------------------------------|
| Ctrl + C         | Copy text, or element ID for<br>pasting an element on a diagram<br>as a link.                                                                   |
| Ctrl + Shift + C | Copy an element, multiple<br>elements or a Package plus any<br>underlying structure to the<br>clipboard for duplication in a<br>target Package. |
| Ctrl + X         | Cut the selected text.                                                                                                    |
| Ctrl + V         | Paste text.                                                                                                    |

#### Viewing Information in Windows

| Alt + 0                         | Display the Project Browser.                                                   |
|---------------------------------|--------------------------------------------------------------------------------|
| Alt + 1 or Ctrl + 2             | View the Properties window.                                                    |
| Alt + 2                         | View the Project Glossary.                                                     |
| Alt + 4                         | View the Maintenance window, in Default mode.                                  |
| Alt + 5                         | Display the Diagram Toolbox.                                                   |
| Alt + 6                         | Open the Resources window.                                                     |
| Alt + 9                         | View the Element Browser.                                                      |
| Alt + Enter                     | Display the element 'Properties'<br>dialog at the 'General' tab.               |
| Alt + \                         | Move focus to the Diagram View from a docked window.                           |
| Enter                           | key View the element<br>'Properties' dialog (when the<br>element is selected). |
| Ctrl + Shift + 1 or<br>Ctrl + 3 | View the Notes window.                                                         |
| 41                              | View the element Relationships window.                                         |
| Ctrl + Shift + 3                | Display the Responsibilities window.                                           |
| Ctrl + Shift + 4                | View the Traceability window.                                                  |
| Ctrl + Shift + 5                | Display Model Views.                                                           |
| Ctrl + Shift + 6                | View the Tagged Values window.                                                 |
| Ctrl + Shift + 7                | View the Resource Allocation window.                                           |
| Ctrl + Shift + 8                | View the System Output window                                                  |

| Ctrl + Alt + R      | View the Package Browser<br>(Package Contents).      |
|---------------------|------------------------------------------------------|
| Ctrl + Alt + U      | Open the Team Library.                               |
| Ctrl + Alt + W      | View the Web Browser.                                |
| F9                  | Display the Features window at the 'Attributes' tab. |
| F10                 | Display the Features window at the 'Operations' tab. |
| Ctrl + Shift + 0    | Set focus to the current window.                     |
| Shift + Alt + Enter | Make the current view occupy the full screen space.  |
| Ctrl + F4           | Close the current window.                            |
| Ctrl + Shift + F4   | Autohide the current window.                         |

# **Generating Documentation**

| F8                | Generate documents and reports.    |
|-------------------|------------------------------------|
| Shift + F8        | Generate a Web Report in HTML.     |
| Ctrl + Shift + F8 | Generate a 'Diagrams Only' report. |

### Deleting Objects from the Project

| Ctrl + Del         | Delete selected element(s) from             |
|--------------------|---------------------------------------------|
|                    | the model (from the Project                 |
|                    | Browser and any diagram in                  |
|                    | which the element occurs).                  |
| Ctrl + Shift + Del | Delete the selected feature from the model. |

### **Checking Spelling**

| Ctrl + Shift + F7 | Spell check the current Package. |
|-------------------|----------------------------------|
| Ctrl + F7         | Spell check the model.           |

# Performing Code Engineering

| Ctrl + Shift + P | Edit code generation templates. |
|------------------|---------------------------------|
| Alt + 7          | Open the Source Code window.    |
| Ctrl + Alt + Y   | Open a source directory.        |
| Ctrl + Alt + O   | Open a source file.             |
| Ctrl + Shift + U | Import a source directory.      |
| Ctrl + Alt + K   | Generate Package source code.   |
| Ctrl + Alt + M   | Synchronize Package contents.   |

| F11                           | Generate code on a selected element.                    |
|-------------------------------|---------------------------------------------------------|
| F7                            | Synchronize the current element.                        |
| Shift + F11                   | Batch generate selected elements.                       |
| Ctrl + R                      | Batch synchronize selected elements.                    |
| Ctrl + E                      | or F12 View source code in the default external editor. |
| Ctrl + Alt + H                | Edit Transformation templates.                          |
| Ctrl + H or Ctrl +<br>Alt + F | Transform selected elements.                            |
| Ctrl + Shift + H              | Transform the current Package                           |

# **Exchanging Data**

| Shift + F9     | Check project data integrity.        |
|----------------|--------------------------------------|
| Ctrl + Alt + V | Validate the current Package.        |
| Ctrl + Alt + I | Import a Package from XMI.           |
| Ctrl + Alt + E | Export a Package to XMI.             |
| Ctrl + Alt + C | Import and export to data CSV files. |

# Performing Visual Execution Analysis

| Ctrl + Shift + J            | Create a Workbench Instance of a Class.                   |
|-----------------------------|-----------------------------------------------------------|
| Shift + F12                 | Manage Analyzer Scripts on the Execution Analyzer window. |
| Ctrl + Shift + F12          | Create a Build Script.                                    |
| Ctrl + Alt + N              | Create a Run Script.                                      |
| Ctrl + Alt + T              | Create a Test Script.                                     |
| Ctrl + Shift + Alt +<br>F12 | Create a Deployment script.                               |
| Alt + 8                     | Open the Debugger window.                                 |
| F6                          | Start a Debug session.                                    |
| Shift + F6                  | Step Into a function call.                                |
| Alt + F6                    | Step Over a function call.                                |
| Ctrl + F6                   | Step Out of a function call.                              |
| Ctrl + Alt + F6             | Stop the debug session.                                   |

# **Other Operations**

| Ctrl + Alt + B            | Manage Baselines.                                                   |
|---------------------------|---------------------------------------------------------------------|
| Ctrl + Alt + P            | Configure Package Control.                                          |
| Ctrl + Shift + L          | Open a 'Lock ' dialog for the selected Package, diagram or element. |
| F5                        | Refresh the selected Package in the Project Browser.                |
| Ctrl + Alt + D            | Create a Linked Document on an element.                             |
| Ctrl + Shift + Y          | Specify which element features are visible on a diagram.            |
| Ctrl + Shift + B          | Manage structural (embedded) elements.                              |
| Ctrl + I                  | Set an element's parent or<br>implement interface(s).               |
| Ctrl + Shift + O          | Override inherited features.                                        |
| Ctrl + J                  | Set cross references to other elements and diagrams.                |
| Ctrl + Shift + E or<br>F4 | Configure an element's default appearance.                          |
| Ctrl + Shift + W          | Select an alternative image for an element.                         |
| F2                        | Edit the selected property value.                                   |
| Ctrl + F9                 | Configure system options.                                           |

# Selecting and Marking Elements

| Enter or , or . | When no element is currently<br>selected, select the element<br>nearest the top left corner of the<br>diagram or of the section of<br>diagram in view.                    |
|-----------------|----------------------------------------------------------------------------------------------------|
| •               | When an element is selected,<br>change selection to the nearest<br>child element closest to the top<br>left of the selected parent<br>element, on the diagram.            |
| ,               | When an element is selected,<br>change selection to the parent<br>element of the selected child<br>element, on the diagram                                                |
| Arrow keys      | Select the next element on the<br>diagram above, below, to the left<br>or to the right of the current<br>element; when moving left or<br>right, the selection tends to be |

|                | upwards rather than downwards.                                                                                                    |
|----------------|----------------------------------------------------------------------------------------------------|
| S              | Keep an element selected as<br>you move to another element<br>(using the keyboard arrow keys),<br>so that you can select multiple<br>elements using the keyboard.                                                                                                    |
| Q then F or F2 | If no element property is<br>selected, highlight the element<br>name for in-place editing. If you<br>have selected an element<br>property, enable it for in-place<br>editing.                                                                                                    |
| F              | Select the first editable feature of<br>the item in focus. This is<br>generally the element name but<br>if you select a Tagged Value that<br>has multiple system-defined<br>values (such as the<br>SearchName tag) you can cycle<br>through the list of values to<br>obtain the correct one. |
| Shift + Space  | Bookmark the current element with a red marker.                                                                                                    |
| ? or /         | Toggle selection between the<br>current (source) element and its<br>connector.                                                                                                    |

# Inserting Objects, and Cutting and Pasting

| Shift + Insert        | Paste element(s) from the<br>clipboard as links to the original<br>element(s). The 'Paste ' dialog<br>displays; simply click on the OK<br>button to paste the element. |
|-----------------------|----------------------------------------------------------------------------------------------------|
| Insert or Space       | Displays the 'Toolbox Shortcut'<br>menu, from which you can select<br>to create and add an element of<br>one of a wide range of types.                                 |
| Ctrl + Shift + Insert | Paste an element into the diagram as a metafile image held on the clipboard.                                                                                           |
| F3                    | Create a new connector of the same type as the last.                                                                                                    |
| W                     | Add a way-point to the current<br>connector. (This does not act on<br>every line style.)                                                                               |

#### Ctrl + Shift + I

Set the visibility of connectors.

#### **Positioning Elements**

| I                           | Toggle snap-to-grid on and off on the diagram.   |
|-----------------------------|--------------------------------------------------|
| Alt + Z                     | Automatically size selected elements.            |
| Alt + -                     | Space elements evenly,<br>horizontally.          |
| Alt + =                     | Space elements evenly, vertically.               |
| Shift + Arrow keys          | Move elements by small increments.               |
| Ctrl + Arrow keys           | Resize a selected element by small increments.   |
| Ctrl + Alt + Down<br>arrow  | Align the bottom edges of selected elements.     |
| Ctrl + Alt + Up<br>arrow    | Align the top edges of selected elements.        |
| Ctrl + Alt + Left<br>arrow  | Align the left boundaries of selected elements.  |
| Ctrl + Alt + Right<br>arrow | Align the right boundaries of selected elements. |

#### Saving and Undoing Changes

| Ctrl + Z | Undo a change.                  |
|----------|---------------------------------|
| Ctrl + Y | Redo an undone change.          |
| Ctrl + S | Save changes to a diagram.      |
| Ctrl + T | Save an image to file.          |
| Ctrl + B | Save an image to the clipboard. |

#### Deletions

| Del or Ctrl + D | Delete selected element(s) in a diagram, but not from the model.                     |
|-----------------|--------------------------------------------------------------------------------------|
| Ctrl + Del      | Delete selected element(s) in the<br>diagram from the diagram and<br>from the model. |

# Displaying Details in Other Windows

| Ν | Open and/or shift focus to the |
|---|--------------------------------|
|   | Notes window.                  |

| Ρ                | Open and/or shift focus to the<br>Properties window.                                         |
|------------------|----------------------------------------------------------------------------------------------|
| R                | Open and/or shift focus to the Relationships window.                                         |
| С                | Display the Construct window                                                                 |
| E                | Display the Responsibilities window                                                          |
| V                | Display the Tagged Values window                                                             |
| Z                | If the Inline Specification<br>Manager window is open, set<br>focus to that window.          |
| 0                | When you have selected an operation, open the Features window at the 'Operations' tab.       |
| A                | When you have selected an attribute, open the Features window at the 'Attributes' tab.       |
| G                | Display the 'Generate Code'<br>dialog for the selected element,<br>to generate code from it. |
| Y                | Synchronize the code generated from the selected element with the element content.           |
| М                | Display the 'New Element' dialog to create a new element.                                    |
| Ctrl + Shift + N | View the Pan and Zoom window.                                                                |

# **Displaying Portals Windows**

| 1 | Display the Perspective portal |
|---|--------------------------------|
| 2 | Display the Workspace portal   |
| 3 | Display the Window portal      |
| 4 | Display the Status portal      |
| 5 | Display the Extend portal      |
| 6 | Display the Execute portal     |
| 7 | Display the Revisit portal     |
| 8 | Display the Guidebook portal   |
| 9 | Display the Learning portal    |

#### Printing a Diagram

| Ctrl + P Prin |
|---------------|
|---------------|

the active diagram.

# Keyboard/mouse combinations

| Ctrl + Left click                       | Create an element of the same<br>type as was last created on the<br>diagram.                                     |
|-----------------------------------------|----------------------------------------------------------------------------------------------------|
| Ctrl + Left click                       | Display the element 'Properties'<br>dialog for the element shown in<br>the scenario 'Context<br>References' tab. |
| Ctrl + Left click                       | (click each object) Select a number of individual objects for an operation.                                      |
| Shift + Left click                      | (click on the first and last object<br>in the range) Select a range of<br>objects for an operation.              |
| Shift + Left click +<br>Move the mouse  | Move the selected elements<br>along the horizontal axis or<br>vertical axis.                                     |
| Shift + Left click +<br>Move the mouse  | Create a bend in and change the direction of the connector line.                                                 |
| Alt + Left click +<br>Move the mouse    | Move the selected elements in any direction, including diagonally.                                               |
| Ctrl + Wheel up<br>and wheel down       | Zoom in to or zoom out of the diagram.                                                                           |
| Ctrl + Shift + Left<br>click + Move the | Pan the diagram horizontally or vertically.                                                                      |

ن.د Last modification: 2020-03-26 8:40:54

More information: defkey.com/ckb/sparx-enterprisearchitect-14-shortcuts

Customize this PDF...